# Payout Integračný manuál pre klienta

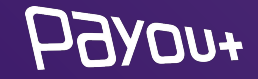

## o nás

Payout je licencovaná platobná inštitúcia v EÚ, ktorá vznikla v roku 2016, s cieľom splniť najnáročnejšie požiadavky klientov v oblasti e-commerce. Payout ponúka softvér zameraný na spracovanie veľkého množstva transakcií, automatizovane s dôrazom na vývoj funkčnosti podľa aktuálnych potrieb klienta. **Payout softvér je neobmedzene rozširovateľné riešenie na podporu Vášho rastu a zefektívnenia operácií.** Akákoľvek platba. Akýkoľvek kanál. Kedykoľvek. V akomkoľvek množstve.

Payout plní významnú rolu v oblasti FinTech spracovania transakcií medzi zákazníkom a klientom. **S pomocou inteligentných nástrojov držíme úroveň podvodných transakcií na nule.** Payout v roku 2020 ako prvá platobná inštitúcia v SR rozšírila portfólio služieb o **"PSD2 služby"**.

Za kvalitou nášho produktu stojí tím špecialistov a IT nadšencov, ktorí držia krok s technologickými víziami budúcnosti.

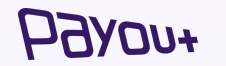

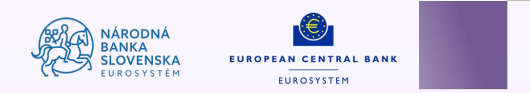

## integrácia **WooCommerce**

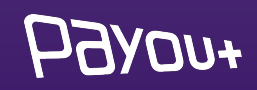

#### Potrebné je prihlásiť sa na:

### app.payout.one 🕚

Po prvom prihlásení systém vyžaduje nastavenie dvoj-faktorovej autentifikácie. Systém Vás automaticky presmeruje na nastavenie dvoj-faktorovej autentifikácie.

|       | DAVOUT              |                  |
|-------|---------------------|------------------|
|       | PRIHLÁSIŤ SA        |                  |
| Email |                     |                  |
|       |                     |                  |
| Heslo |                     |                  |
|       |                     | 4                |
|       |                     | Zabudnuté heslo? |
| (     | <b>Bribláciť co</b> |                  |

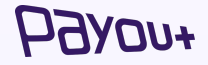

### Nastavenia 2 faktorovej autorizácie

| Extra zabezpečenie | vášho účtu pomocou druhého autentifikačného fa | ktoru |
|--------------------|------------------------------------------------|-------|
| Stav               | ① Vypnuté                                      |       |
| Тур:               | Nenastavené<br>SMS                             |       |
| Aktuálne heslo:    | Autentifikator                                 |       |

Z dropdown menu vyberiete spôsob autentifikácie:

- SMS
- Autentifikátor

| <b>Dvoj-faktorová a</b><br>Extra zabezpečenie | utentifikácia<br>vášho účtu pomocou druhého aut | entifikačného fa | ktoru. |
|-----------------------------------------------|-------------------------------------------------|------------------|--------|
| Stav                                          | ① Vypnuté                                       |                  |        |
| Тур:                                          | SMS                                             | \$               |        |
| Aktuálne heslo:                               | •••••                                           |                  |        |

Potvrdiť

Zadajte aktuálne heslo a kliknite na **"Potvrdiť".** Na nasledujúcej obrazovke zadajte SMS kód alebo zoskenujte QR kód do autentifikačnej aplikácie.

### **Б**Элоп+

## **WooCommerce** plugin Payout

| C       | ₩hy GitHub? ✓ Team Enterpr                                    | ise Explore∨ Marketplace P       | ricing ~                                        | Search     | Sign in Sign up                                                    |                     | Dlugin         | <b>D</b> |
|---------|---------------------------------------------------------------|----------------------------------|-------------------------------------------------|------------|--------------------------------------------------------------------|---------------------|----------------|----------|
| Dayout  | -one / payout_woocommerce                                     | Public                           |                                                 |            | ↓ Notifications         ☆ Star         2         ♥♥ Fork         2 |                     | Piugin         | U        |
| <> Code | <ul> <li>O Issues 0<sup>+</sup>₀ 0 Pull requests 4</li> </ul> | Discussions ( Actions            | 凹 Projects 🖽 Wiki 🛈 Security 🗠                  | / Insights | 3                                                                  |                     |                |          |
|         | د<br>۲۵ هغانه که که که که که که که که که که که که که          | 2 tags                           | Go to file Co                                   | ode -      | About                                                              |                     |                |          |
|         | SeducoDigital and Lukáš 1.0.15 (#1                            | 12)                              | E Clone                                         | 0          | No description, website, or topics<br>provided.                    | Stiahnuť plugi      | n              |          |
|         | github                                                        | GitHub Actions - release drafter | https://github.com/payout-one/payout_w [        | P          | C Readme                                                           |                     |                |          |
|         | anguages                                                      | Udpate 1.0.13 (#7)               | Use Git or checkout with SVN using the web URL. |            |                                                                    | Potrebné je klik    | núť na zelené  | tlačidlo |
|         | lib/Payout                                                    | 1.0.14 (#11)                     | (+) Open with GitHub Desktop                    |            | Releases 12                                                        | # <b>O</b> = =] = # |                |          |
|         | .gitattributes                                                | Initial commit                   |                                                 | _          | S 1.0.15 (Latest)<br>on 16 Aug                                     | Code".              |                |          |
|         | 🗅 .gitignore                                                  | Conditon fix (#5)                | Download ZIP                                    |            | + 11 releases                                                      | Stiabnite și nluc   | nin vo formáte | zin z    |
|         | payout-gateway.php                                            | 1.0.15 (#12)                     | 4 months                                        | s ago      |                                                                    |                     |                |          |
|         | 🗅 readme.txt                                                  | 1.0.15 (#12)                     | 4 months                                        | s ago      | Packages                                                           | URL.                |                |          |
|         | readme.txt                                                    |                                  |                                                 |            | No packages published                                              |                     |                |          |

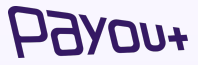

Vo svojom admin rozhraní wordpress eshopu prejdite do menu Pluginy a kliknite na "Pridat" nový"

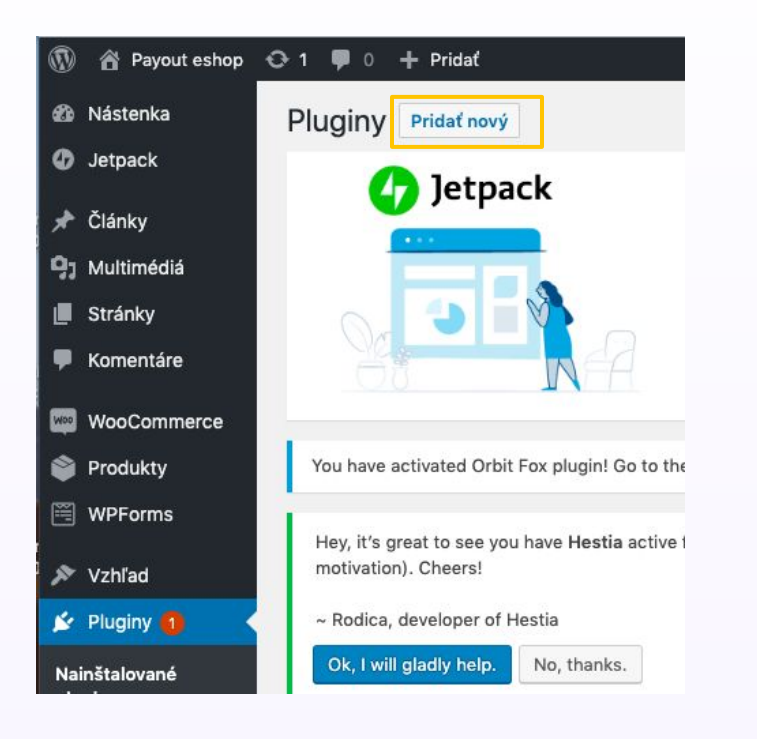

Systém Vás presmeruje na ďalšiu obrazovku. Kliknite na "Nahrať plugin"

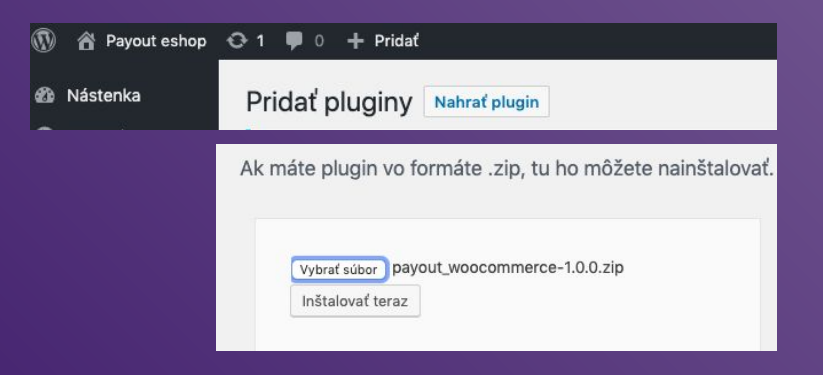

Kliknite na "Vybrať súbor" - vybrať stiahnutý zip -(Systém nezoberie iný formát súboru).

Kliknite na "Inštalovať teraz".

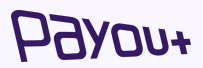

### inštalácia plugin WooCommerce

### konfigurácia plugin WooCommerce

Kliknite na menu Woocommerce/Nastavenia a vybrať záložku Platby. Zobrazí sa nainštalovaná platobná brána vo Vašom zozname platobných metód. (Zoznam platobných metód, ktoré poskytujete na svojom eshope).

| Spôsoby plat<br>Nainštalované pla | <b>tby</b><br>latobné možnosti sú zobrazené nižšie. Môžete upraviť pora | die, v ktorom b | udú zobrazené na webe.                                                                   |           |   | Spravovať      |
|-----------------------------------|-------------------------------------------------------------------------|-----------------|------------------------------------------------------------------------------------------|-----------|---|----------------|
|                                   | Spôsob                                                                  | Povolené        | Popis                                                                                    |           |   | Vyberiete plu  |
| ≡ ^ ∨                             | Priamy vklad na účet                                                    |                 | Umožňuje prijímať platby prostredníctvom prevodu na účet.                                | Nastaviť  |   | povolite ho a  |
| = ^ ~                             | Platby šekom                                                            |                 | Umožňuje platbu šekom. Túto offline platobnú bránu môžete použiť na testovacie<br>účely. | Nastaviť  |   | tlačidlo "Spr  |
| ≡ ^ ~                             | Dobierka                                                                |                 | Zákazníci môžu platiť v hotovosti pri dodaní.                                            | Nastaviť  |   | Zobrazí sa kor |
| = ^ ~                             | PayPal                                                                  |                 | PayPal Standard presmeruje zákazníkov na PayPal, aby zadali platobné<br>informácie.      | Nastaviť  |   | samotného pl   |
| = ^ ~                             | Payout                                                                  |                 | Integrácia platobnej brány Payout.                                                       | Spravovať | ] | ktorú je potre |
| Uložiť zmeny                      |                                                                         |                 | L                                                                                        |           | J | nakonfigurova  |

ugin Payout, kliknete na avovať".

nfigurácia luginu Payout, bné ať.

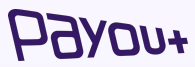

#### Pavout D

Integrácia platobnej brány Payout. Notification URL https://s c-api=payout\_gatewa Povoliť bránu Povoliť bránu Názov brány 0 Pavout Status Testovacia prevádzka 0 t Client ID ad6-4a60-**Client Secret** 0 ( ZAKKwVP3K4CNRO35gUxC Popis 0 Platobná brána Pavout Inštrukcie 0 Platobná brána Pavout Uložiť zmeny

- \* Notification URL - skontrolujte notifikačnú URL voči doméne Vášho eshopu. SKOPÍRUJTE SI URL
- Povoliť bránu zaškrtnite pole \*
- Názov brány zadajte "Platobná brána Payout" \*
- Status z dropdown menu vyberte "PRODUKCIA" \*
- \* Klient ID - hodnota s poľa Kľúč. Po prihlásení sa do platobného účtu Payout vygenerujte API kľúč a jeho hodnotu doplníte do poľa Klient ID. Viď bod SLIDE Generovanie API kľúčov
- Client secret hodnota z poľa Tajomstvo uvedená pri \* vygenerovaní API kľúča v platobnom účet Payout. Viď SLIDE Generovanie API kľúčov

### konfigurácia plugin WooCommerce

### generovanie API kľúčov

| <i>Б</i> алоп+                | ≡ ۹, Hľadať |                | \$ <sup>0</sup> 1 | 🗢 martina.hanusova@payout.one 🖌 |
|-------------------------------|-------------|----------------|-------------------|---------------------------------|
| PLATOBNÝ ÚČET PAYOUT          |             |                |                   |                                 |
| Zostatok na účte              | API Kľúče   |                |                   | 🧭 Generovať nový kľúč           |
| 👔 Vyúčtovanie 🗸               | ID KĽÚČA    | MENO NOTIFIKAČ | ŚNÁ URL TYP       | NAPOSLEDY POUZITE VYTVORIL      |
| ₽ Pohyby na účte              |             |                |                   |                                 |
| Zákazníci                     |             |                |                   |                                 |
| 1 Importy V                   |             |                |                   |                                 |
| Nastavenia ^                  |             |                |                   |                                 |
| Účet                          |             |                |                   |                                 |
| Tím                           |             |                |                   |                                 |
| API Kľúče                     |             |                |                   |                                 |
| Platobné metódy               |             |                |                   |                                 |
| Prihlásenie vyprší o 20:32:29 |             |                |                   |                                 |
| 1.2.1024                      |             |                |                   |                                 |

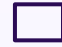

#### Generovať nový kľúč

Kliknite na Nastavenia - API kľúče. Zobrazí sa Vám obrazovka - kliknite na

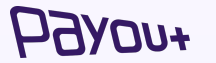

"Generovať nový kľúč".

### aktivácia logov

Aktivácia logov v sekcií: *Pluginy/nastavenia (Payout platobná brána)* 

V nastaveniach zakliknúť checkbox pri kolónke **Režim** záznamu chýb a uložiť.

Logy sa dajú zobraziť (skopírovať) v sekcií:

WooCommerce/Stav/Záznamy

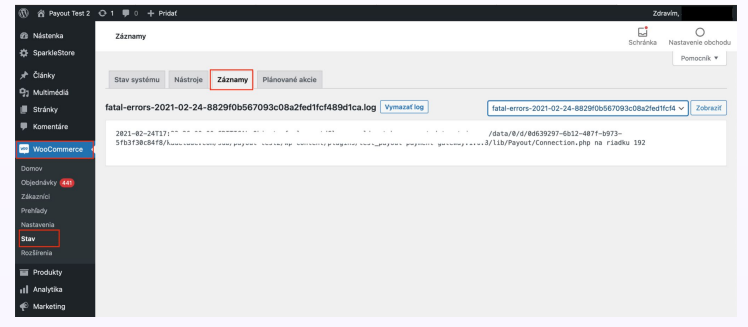

| Notifikacha URL adresa:htt | s:// i/?wc-api=payout_gatewa          | У |
|----------------------------|---------------------------------------|---|
| Povoliť bránu              | Povoliť bránu                         |   |
| Platobná metóda            | Payout                                |   |
| Jazyk                      | 0                                     |   |
| Názov brány                | Payout                                |   |
| Stav                       |                                       |   |
| Kľúč                       |                                       |   |
| Tajomstvo                  | Sp06FePAnH2                           |   |
| Popis                      | Platba kartou resp. bankovým prevodom |   |
| Inštrukcie                 | Platba kartou resp. bankovým prevodom |   |
| Režim záznamu chýb         | Povoliť                               |   |

### **БЭлоп**+

# integrácia Shoptet

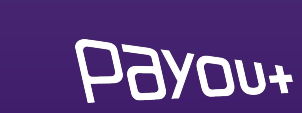

## doplnok Payout v Shoptet

### Payout

#### ★★★★★ 0 hodnotenie

#### Čo doplnok umožní?

- Kompletné prepojenie s platobnou bránou Payout
- Transakcie procesované službou Payout sú pripísané na váš účet okamžite
- Online elektronické overenie v priebehu pár minút
- Široké portfólio platobných metód vrátane platby kartou, Google Pay, Apple Pay a hlavných bankových tlačidiel
- Rôzne meny, rôzne jazykové mutácie
- Flexibilita plnenia požiadaviek klienta
- Automatické účtovníctvo

Jednoduchý a rýchly online platobný proces, široká ponuka platobných metód a prepracované platobné funkcie pre náročnejšie e-shopy - to všetko sa skrýva v platobnej bráne Payout.

Základné vlastnosti Payout

Pavout ie licencovaná platobná inštitúcia. ktorá vznikla s cieľom splniť naináročneišie

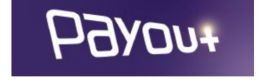

#### Vaša cena

8 EUR / mesiac

**O** 86 EUR / rok (10% zľava)

10 dní na vyskúšanie zadarmo

Bezplatná skúšobná doba doplnku je platná iba pre jeho prvú inštaláciu.

Po skončení bezplatnej skúšobnej doby, pokiaľ sa doplnok neodinštaluje, prechádza doplnok do plateného režimu.

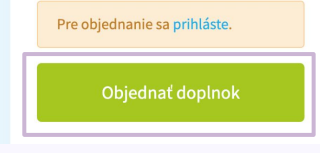

#### Doplnok

#### Objednať doplnok

Prvý krok je inštalácia doplnku Payout, ktorý je dostupný na platforme Shoptet.

Poskytujeme testovaciu dobu - 14 dní, počas ktorej je možné si overiť funkčnosť platobnej brány.

### hoved

#### Potrebné je prihlásiť sa na:

### app.payout.one 🕚

Po prvom prihlásení systém vyžaduje nastavenie dvoj-faktorovej autentifikácie. Systém Vás automaticky presmeruje na nastavenie dvoj-faktorovej autentifikácie.

|       | DAVOUT              |                  |
|-------|---------------------|------------------|
|       | PRIHLÁSIŤ SA        |                  |
| Email |                     |                  |
|       |                     |                  |
| Heslo |                     |                  |
|       |                     | 4                |
|       |                     | Zabudnuté heslo? |
| (     | <b>Bribláciť co</b> |                  |

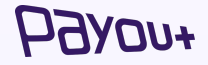

### Nastavenia 2 faktorovej autorizácie

| Extra zabezpečenie | vášho účtu pomocou druhého autentifikačného fa | ktoru |
|--------------------|------------------------------------------------|-------|
| Stav               | ① Vypnuté                                      |       |
| Тур:               | Nenastavené<br>SMS                             |       |
| Aktuálne heslo:    | Autentifikator                                 |       |

Z dropdown menu vyberiete spôsob autentifikácie:

- SMS
- Autentifikátor

| Dvoj-faktorová au<br>Extra zabezpečenie | utentifikácia<br>vášho účtu pomocou druhého au | tentifikačného fakt |
|-----------------------------------------|------------------------------------------------|---------------------|
| Stav                                    | ① Vypnuté                                      |                     |
| Тур:                                    | SMS                                            | \$                  |
| Aktuálne heslo:                         | ••••••                                         |                     |
|                                         | Potvrdiť                                       |                     |

Zadajte aktuálne heslo a kliknite na **"Potvrdiť".** Na nasledujúcej obrazovke zadajte SMS kód alebo zoskenujte QR kód do autentifikačnej aplikácie.

### *БЭлоп*+

## aktivácia doplnku Payout

| РЭхоп+                                                                                                    | ≡ Q, Hľadať                                                               | 🞺 💵 🛫 martina.hanusova@payout.one 🛩 |                                                |
|----------------------------------------------------------------------------------------------------|---------------------------------------------------------------------------|-------------------------------------|------------------------------------------------|
| PLATOBNÝ ÚČET PAYOUT<br>Midnight Nature<br>Zostatok na úČte<br>Vyúčtovanie ~<br>Pohyby na účte ~<br>Zákazníci<br>Žákazníci<br>Mastavenia ~<br>Účet<br>Tim<br>API Kľúče<br>Platobné metódy<br>Integrácie aplikácií<br>Dribíšcenia svortí n 10:45:27 | Integrácie aplikácií       STAV     TYP       Žiadne integrácie aplikácií | DENTIFIKÁTOR URL                    | Nová aplikácia<br>Kliknite na "Nová aplikácia" |

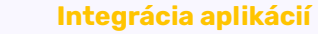

PGAD0+

Po úspešnom prihlásení je potrebné pridať integráciu aplikácie Shoptet.

Kliknite na NASTAVENIA - Integrácie aplikácií.

## aktivácia doplnku Payout

| Бахоп+                               |   | ≡ Q, Hladat                           | 🧈 💵 🛫 martina.hanusova@payout.one 🛩       |
|--------------------------------------|---|---------------------------------------|-------------------------------------------|
| ATOBNÝ ÚČET PAYOUT                   |   |                                       |                                           |
| Zostatok na účte                     |   | Nová eshop integrácia                 |                                           |
| Vyúčtovanie 🗸 🗸                      |   | Eshop ID                              |                                           |
| * Pohyby na účte 🛛 🗸                 |   | Unikátny číselný identifikátor eshopu |                                           |
| Zákazníci                            |   | Eshop Email                           |                                           |
| in monty                             |   | Kontakury emainegisuovany k eshopu    |                                           |
| 🕈 Nastavenia 🗸 🗸                     |   |                                       | Pridať integráciu ku účtu Midnight Nature |
| hlásenie vyprší o 10:47:30<br>2.1024 |   |                                       |                                           |
|                                      |   |                                       |                                           |
|                                      |   |                                       |                                           |
|                                      |   |                                       |                                           |
|                                      |   |                                       |                                           |
| _                                    | _ |                                       |                                           |
| L                                    |   | Eshop ID                              |                                           |
|                                      |   | Eshop ID nádejte v profile na Shoptet |                                           |
|                                      |   |                                       |                                           |
|                                      |   |                                       |                                           |

#### **Eshop Email**

Je potrebné zadať email, ktorý je registrovaný k eshopu na platforme SHOPTET.

### Kliknite na Pridať integráciu.

Po pridaní je potrebné akceptovať link, ktorý bol zaslaný na zadanú mailovú adresu.

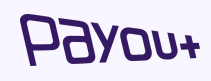

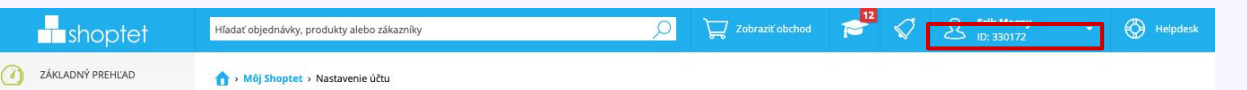

# integrácia **Prestashop**

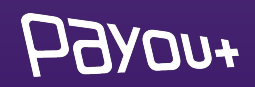

#### Potrebné je prihlásiť sa na:

### app.payout.one 🕚

Po prvom prihlásení systém vyžaduje nastavenie dvoj-faktorovej autentifikácie. Systém Vás automaticky presmeruje na nastavenie dvoj-faktorovej autentifikácie.

|       | DAVOUT              |                  |
|-------|---------------------|------------------|
|       | PRIHLÁSIŤ SA        |                  |
| Email |                     |                  |
|       |                     |                  |
| Heslo |                     |                  |
|       |                     | 4                |
|       |                     | Zabudnuté heslo? |
| ſ     | <b>Bribláciť co</b> |                  |

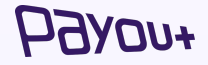

### Nastavenia 2 faktorovej autorizácie

| Extra zabezpečenie | vášho účtu pomocou druhého autentifikačného fa | ktoru |
|--------------------|------------------------------------------------|-------|
| Stav               | ① Vypnuté                                      |       |
| Тур:               | Nenastavené<br>SMS                             |       |
| Aktuálne heslo:    | Autentifikator                                 |       |

Z dropdown menu vyberiete spôsob autentifikácie:

- SMS
- Autentifikátor

| <b>Dvoj-faktorová a</b><br>Extra zabezpečenie | utentifikácia<br>vášho účtu pomocou druhého aut | entifikačného fa | ktoru. |
|-----------------------------------------------|-------------------------------------------------|------------------|--------|
| Stav                                          | ① Vypnuté                                       |                  |        |
| Тур:                                          | SMS                                             | \$               |        |
| Aktuálne heslo:                               | •••••                                           |                  |        |

Potvrdiť

Zadajte aktuálne heslo a kliknite na **"Potvrdiť".** Na nasledujúcej obrazovke zadajte SMS kód alebo zoskenujte QR kód do autentifikačnej aplikácie.

### **Б**Элоп+

### generovanie API kľúčov

111+

| Рауои+                                                                                                    | ≡ Q Hfadat                                                                                                   | 🤣 💵 🥌 martina.hanusova@payout.one 🗸 |
|----------------------------------------------------------------------------------------------------|----------------------------------------------------------------------------------------------------|-------------------------------------|
| PLATOBNÝ ŮČET PAVOUT<br>■ Midnight Nature<br>■ Zostatok na účte<br>■ Vyúčtovanie ~<br>■ Pohyby na účte ~<br>■ Zákaznící<br>★ Importy ~ | Nový API kľúč<br>Názov vášho obchodu / eshopu Logo Vzhľad checkoutu *<br>Notifikačná URL                     |                                     |
| Nastavenia ^ Učet Tim API Klúče Platobné metódy Integrácie aplikácií Prhálsenie vyprá o 20:39:51 1:2:1024                              | Limitovaný API Křúš Predvolený Názov vášho obchodu / eshopu Tento názov sa bude zobrazovať Vašim zákaznikom. | Pridať API kľúč do Midnight Nature  |

| √áš nový API kľúč |         |                                 |  |
|-------------------|---------|---------------------------------|--|
| (ľúč              |         | -4705-a2c2-d89eba4af47f         |  |
| Tajomstvo         | 1.1     | rTx3uhTaXR6hMQ_wMrAWzV8bmqMgKYc |  |
| Notifikačná URL   | https:/ | //s                             |  |

#### Notifikačná URL

Zobrazí sa Vám pole, do ktorého doplníte URL adresu - ktorú Vám dodá developer a kliknete na tlačidlo **"Pridať API kľúč".** 

Systém vygeneruje: kľúč a Secret ID pre zvolenú notifikačnú URL, ktoré je potrebné zaslať späť developerovi pre dokončenie integrácie.

### zmena jazyka

10.00

141

1416

147

148

140 180

781

153

153

154

155

154

157

158

15.9

160

161 162

163

164

165

366 107

168

160

170

172

173

TN.

126

178

\$77

178

179

180 181

182

187

184 18.9

190

191

192 193

384

195 796

197

108

100

```
'postal_code' => $dAddress->postcode,
                'country_code' => $scc,
                'city'
                                => $dAddress->city
           1:
            $products = $cart->getProducts(true);
            //$subscription_flag = 0;
            foreach (Sproducts as Sproduct) {
               // $validate_subscription_data = Db::getInstance()->ExecuteS(
                // 'select subscription from ' . _DB_PREFIX_ . 'product where id_product='.$pr
               111:
               // if ($validate_subscription_data[0]['subscription']!=0) {
               // $subscription_flag = 1;
                11 }
                $productAttributes[] = array(
                    'name' => $product['name'],
                    'unit_price' => round($product['price_with_reduction'], 2),
                    'quantity' => $product['cart_quantity'],
              );
           3
            $checkout_data = array(
                'amount'
                                  => Stotal,
                'currency'
                                  w> $currency->iso_code,
                'customer'
                                  => 1
                   'first_name' => $customer->firstname,
                   'last_name' => $customer->lastname,
                    'email' => $customer->email
                'billing_address' => json_encode($billing_address),
                'shipping_address' => json_encode($shipping_address),
                'products'
                                 => json_encode($productAttributes),
                'external_id'
                                  scart->id.'-'.time(),
                'redirect_url' => $url
            );
            // if($subscription_flag !=0) {
           // $checkout_data['mode'] = 'store_card';
// }
            $response = $payout->createCheckout($checkout_data);
            $checkoutUrl = $response->checkout_url.'?locale=cs';
            //header("Location: $checkoutUrl");
            Tools::redirect($checkoutUrl);
           exit(0);
        protected function isValidOrder()
            /*
             * Add your checks right there
             */
            return true;
200
       }
```

#### Mení sa locale="skratka pre konkrétny jazyk"

- slovenčina = sk >
- čeština = cs >
- angličtina = en >
- chorvátština = hr >
- taliančina = it >
- >maďarčina = hu
- nemčina = de >
- poľština = pl >
- rumunčina = ro >
- ruština = ru >
- španielčina = es >
- ukrajinština = uk >
- slovinština = si >

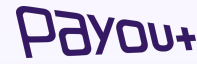

# integrácia Kros

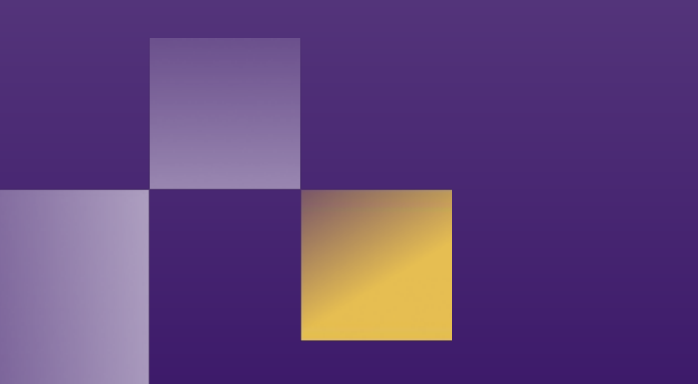

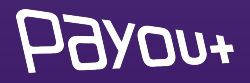

#### Potrebné je prihlásiť sa na:

### app.payout.one 🕚

Po prvom prihlásení systém vyžaduje nastavenie dvoj-faktorovej autentifikácie. Systém Vás automaticky presmeruje na nastavenie dvoj-faktorovej autentifikácie.

|       | DAVOUT              |                  |
|-------|---------------------|------------------|
|       | PRIHLÁSIŤ SA        |                  |
| Email |                     |                  |
|       |                     |                  |
| Heslo |                     |                  |
|       |                     | 4                |
|       |                     | Zabudnuté heslo? |
| ſ     | <b>Bribláciť co</b> |                  |

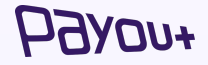

### Nastavenia 2 faktorovej autorizácie

| Extra zabezpečenie | vášho účtu pomocou druhého autentifikačného fa | ktoru |
|--------------------|------------------------------------------------|-------|
| Stav               | ① Vypnuté                                      |       |
| Тур:               | Nenastavené<br>SMS                             |       |
| Aktuálne heslo:    | Autentifikator                                 |       |

Z dropdown menu vyberiete spôsob autentifikácie:

- SMS
- Autentifikátor

| <b>Dvoj-faktorová a</b><br>Extra zabezpečenie | utentifikácia<br>vášho účtu pomocou druhého aut | entifikačného fa | ktoru. |
|-----------------------------------------------|-------------------------------------------------|------------------|--------|
| Stav                                          | ① Vypnuté                                       |                  |        |
| Тур:                                          | SMS                                             | \$               |        |
| Aktuálne heslo:                               | •••••                                           |                  |        |

Potvrdiť

Zadajte aktuálne heslo a kliknite na **"Potvrdiť".** Na nasledujúcej obrazovke zadajte SMS kód alebo zoskenujte QR kód do autentifikačnej aplikácie.

### **Б**Элоп+

### generovanie API kľúčov

OU+

| Рауои+                                                                                                    | Ξ Q Híadat                                                                                                    | 🞺 💵 🥌 martina.hanusova@payout.one 🗸 |
|----------------------------------------------------------------------------------------------------|----------------------------------------------------------------------------------------------------|-------------------------------------|
| PLATOBNÝ ÚČET PAVOUT<br>■ Midnight Nature<br>■ Zostatok na účte<br>■ Vyúčtovanie ~<br>■ Pohyby na účte ~<br>■ Zákznici<br>± Importy ~ | Nový API kľúč<br>Názov vášho obchodu / eshopu Logo Vzhľad checkoutu =<br>Notifikačná URL                          |                                     |
| Nastavenia     Očet     Tim     PlrKiče     Platobné metódy     Integrácie aplikácií  Prhlášenie vyprti o 20:39:51 1.2.1024           | Limitovaný API kľúč<br>Predvolený   Názov vášho obchodu / eshopu Tento názov sa bude zobrazovať Vašim zákaznikom. | Pridať API kľúč do Midnight Nature  |

| Váš nový API kľúč | 5        |                                 |  |
|-------------------|----------|---------------------------------|--|
| Kľúč              |          | -4705-a2c2-d89eba4af47f         |  |
| Tajomstvo         | 10 S.    | rTx3uhTaXR6hMQ_wMrAWzV8bmqMgKYc |  |
| Notifikačná URL   | https:// | /s                              |  |

#### Notifikačná URL

Zobrazí sa Vám pole, do ktorého doplníte URL adresu <u>http://platby.kros.sk/payout</u> kliknete na tlačidlo **"Pridať API kľúč"** 

Systém vygeneruje: kľúč a Secret ID pre zvolenú notifikačnú URL, ktoré je potrebné vložiť do **konfigurácie KROS -Fakturácia.** 

### Po návrate do fakturácie na **Online platby** kliknete na tlačidlo **Prepojiť**:

#### Platobná brána Payout

Aktivujte si online platby a pomôžte svojim klientom zaplatiť faktúru jednoduchšie a rýchlejšie.

#### Vytvoriť účet payout

#### Prepojenie s platobnou bránou

Ak už máte aktivovaný účet Payout, prepojte ho s fakturáciou zadaním pridelených kľúčov.

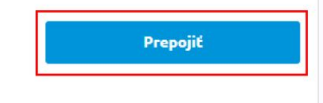

Návod na prepojenie

Do zobrazeného formulára skopírujete Kľúč a Tajomstvo:

| Tajomstvo |  |  |
|-----------|--|--|
| Kluc      |  |  |

Tlačidlom **Prepojiť** dokončíte prepojenie s platobnou bránou Payout. *O úspešnom prepojení sa zobrazí oznam:* 

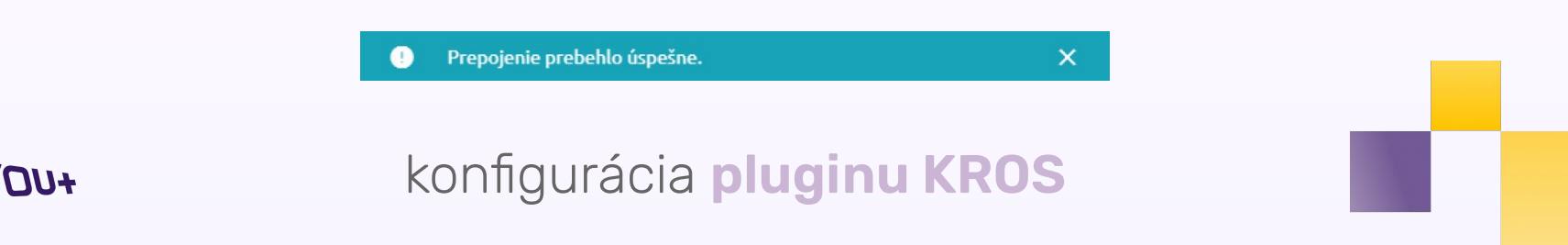

## integrácia Creative Sites

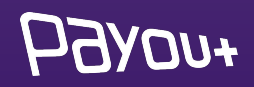

#### Potrebné je prihlásiť sa na:

### app.payout.one 🕚

Po prvom prihlásení systém vyžaduje nastavenie dvoj-faktorovej autentifikácie. Systém Vás automaticky presmeruje na nastavenie dvoj-faktorovej autentifikácie.

|       | DAVOUT              |                  |
|-------|---------------------|------------------|
|       | PRIHLÁSIŤ SA        |                  |
| Email |                     |                  |
|       |                     |                  |
| Heslo |                     |                  |
|       |                     | 4                |
|       |                     | Zabudnuté heslo? |
| ſ     | <b>Bribláciť co</b> |                  |

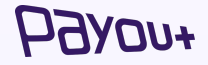

### Nastavenia 2 faktorovej autorizácie

| Extra zabezpečenie | vášho účtu pomocou druhého autentifikačného fa | ktoru |
|--------------------|------------------------------------------------|-------|
| Stav               | ① Vypnuté                                      |       |
| Тур:               | Nenastavené<br>SMS                             |       |
| Aktuálne heslo:    | Autentifikator                                 |       |

Z dropdown menu vyberiete spôsob autentifikácie:

- SMS
- Autentifikátor

| <b>Dvoj-faktorová a</b><br>Extra zabezpečenie | utentifikácia<br>vášho účtu pomocou druhého aut | entifikačného fa | ktoru. |
|-----------------------------------------------|-------------------------------------------------|------------------|--------|
| Stav                                          | ① Vypnuté                                       |                  |        |
| Тур:                                          | SMS                                             | \$               |        |
| Aktuálne heslo:                               | •••••                                           |                  |        |

Potvrdiť

Zadajte aktuálne heslo a kliknite na **"Potvrdiť".** Na nasledujúcej obrazovke zadajte SMS kód alebo zoskenujte QR kód do autentifikačnej aplikácie.

### **Б**Элоп+

### generovanie API kľúčov

OU+

| Рахоп+                                                                                                    | ≡ Q Hladať                                                                                                    | 🞺 💵 🧲 martina.hanusova@payout.one 🗸 |
|----------------------------------------------------------------------------------------------------|----------------------------------------------------------------------------------------------------|-------------------------------------|
| PLATOBNÝ ÚČET PAVOUT  Midnight Nature  Zostatok na účte Vyůčtovanie  Pohyby na účte Zskaznici k Importy  V                      | Nový API kľúč<br>Názov vášho obchodu / eshopu Logo Vzhľad checkoutu *<br>Notifikačná URL                                 |                                     |
| Nastavenia     Očet     Tim     API Krůče     Platobné metódy     Integrácie aplikácií Prhlasene vyprůl o 20:39:81     1.2.1024 | Limitovaný API kľúč<br>Predvolený<br>Názov vášho obchodu / eshopu<br>Tento názov sa bude zobrazovať Vaším<br>zákazníkom. |                                     |
|                                                                                                    |                                                                                                    | Pridať API kľúč do Midnight Nature  |

| Váš nový API kľúč | i.       |                                 |  |  |
|-------------------|----------|---------------------------------|--|--|
|                   | ,        |                                 |  |  |
| Kľúč              |          | -4705-a2c2-d89eba4a†47†         |  |  |
| Tajomstvo         | 5 Per    | rTx3uhTaXR6hMQ_wMrAWzV8bmqMgKYc |  |  |
| Notifikačná URL   | https:// | ۲ <u>۶</u>                      |  |  |

#### Notifikačná URL

Zobrazí sa Vám pole, do ktorého doplníte URL adresu - ktorú Vám dodá **CREATIVE SITES** a kliknete na tlačidlo **"Pridať API kľúč".** 

Systém vygeneruje: kľúč a Secret ID pre zvolenú notifikačnú URL, ktoré je potrebné zaslať späť **CREATIVE SITES.** 

## brand manuál

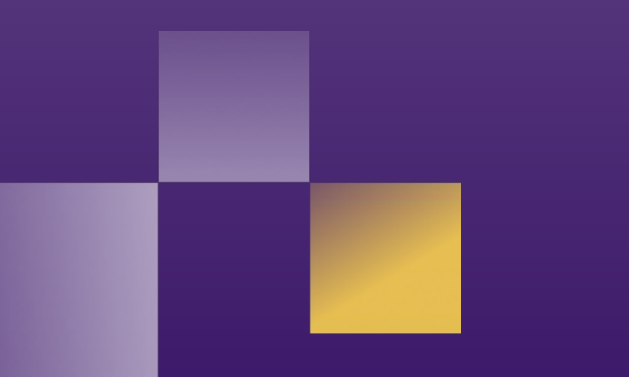

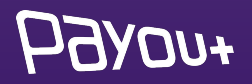

## logá umiestnené na vašej stránke

V rámci našich Všeobecných obchodných podmienok je každý klient povinný na svojej webovej stránke bez zbytočného odkladu **po integrácii Payout Brány umiestniť logo Payout, VISA a Mastercard.** Klient je oprávnený používať logo Payout v súlade s podmienkami, ktoré mu Payout oznámi, najmä však nie je oprávnený logo meniť alebo inak do neho zasahovať.

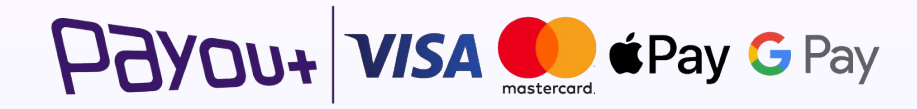

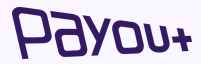

## naše ecommerce referencie

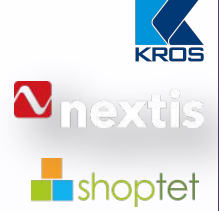

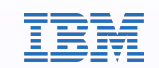

vzdelávanie .digital Líder v oblasti ERP a účtovných systémov v CEE

**Celosvetový dodávateľ** distribučných systémov automobilových náhradných dielov

Líder CEE v oblasti poskytovania **platformy na kľúč pre e-commerce** (napríklad Shopify)

Payout ako poskytovateľ **cloudových platobných služieb** v IBM Cloud Services

Payout poskytuje ďalšiu **úroveň finančných transakcií** v online vzdelávacej platforme

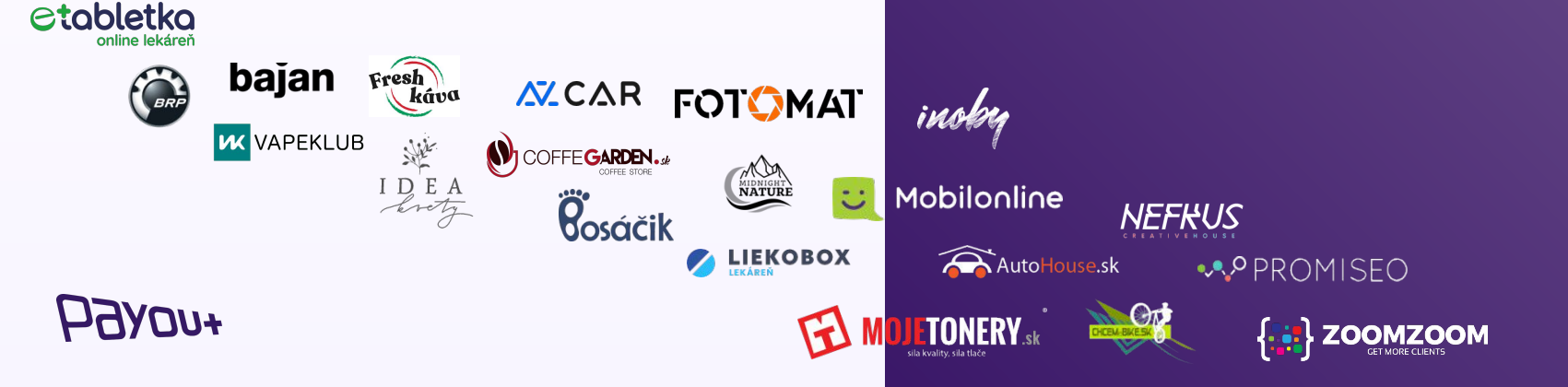

## Payout v médiách

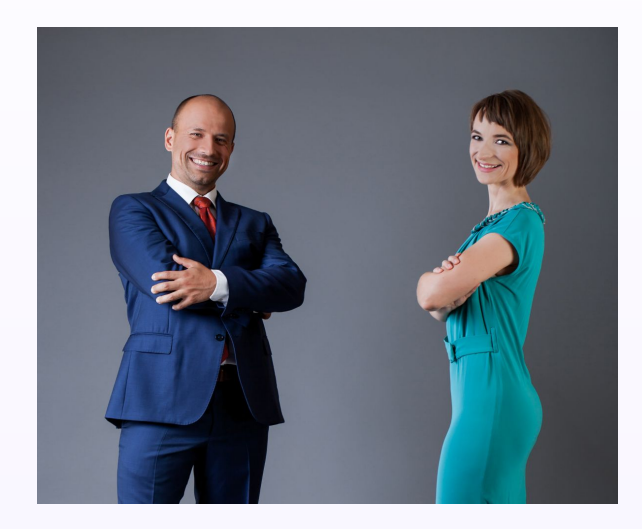

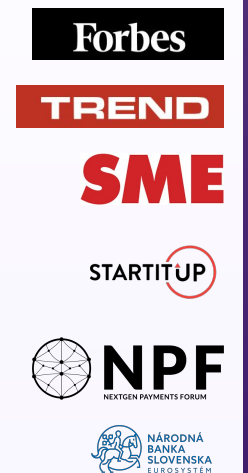

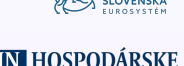

#### HN HOSPODÁRSKE NOVINY

Payout rozhovor (Fintechové riešenia pre jednoduchšie podnikanie) Payout rozhovor (Inovatívne platobné riešenia) 2020 COVID-19 Platobný ekosystém (panelová diskusia, Payout označený ako líder na trhu) Payout rozhovor (E-commerce je niekoľko rokov napred ako boli predikcie) Medzinárodné fórum v oblasti platieb - (Malta, Cyprus, Írsko) Inovácie na finančnom trhu (panelová diskusia) Inovácie vo finančnom biznise: Príde úplna digitalizácia platieb (Payout rozhovor)

HOARDA+

### Payout ponúka **viac, viac** ako fintech, **viac** ako platobná brána, **viac** pre váš biznis a vašich klientov.

**Payout a.s.** Juraja Slottu 4, 010 01 Žilina

Kontakt:

**Martina Hanusová,** Vice president of Business Development martina.hanusova@payout.one, +421 918 802 907

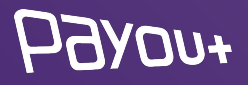